| janv. | JANVIER   | Albanie            | Athlétisme       |
|-------|-----------|--------------------|------------------|
| févr. | FEVRIER   | Allemagne          | Aviron           |
| mars  | MARS      | Andorre            | Badminton        |
| avr.  | AVRIL     | Arménie            | Basketball       |
| mai   | MAI       | Autriche           | Biathlon         |
| juin  | JUIN      | Azerbaïdjan        | Bobsleigh        |
| juil. | JUILLET   | Belgique           | Bobsleigh        |
| août  | AOUT      | Biélorussie        | Boxe             |
| sept. | SEPTEMBRE | Bosnie-Herzégovine | Canoë-Kayak      |
| oct.  | OCTOBRE   | Bulgarie           | Combiné nordique |
| nov.  | NOVEMBRE  | Chypre             | Curling          |
| déc.  | DECEMBRE  | Croatie            | Cyclisme         |

### Méthode pour ajouter une liste :

- taper les valeurs à inclure dans une plage de cellules

#### **OpenOffice/LibreOffice**:

- Outils / Options / Rubrique OpenOffice Calc / Listes de tri / Copier / Ok

Pour saisir une nouvelle liste, cliquez sur Nouveau,

taper ou coller les valeurs (séparées par une virgule, pas d'espace), cliquez sur Ajouter puis OK

#### Excel :

Outils, cliquez sur Options, puis cliquez sur l'onglet Standard (Excel2007) ou Options avancées (Excel 2010 à 2021) puis sur Listes personnalisées Pour saisir une nouvelle liste, sélectionnez Nouvelle liste ou sur Importer puis sélectionner le fichier contenant la liste

## Ajouter une liste personnalisée dans OpenOffice/LibreOffice :

| <ul> <li>OpenOffice</li> <li>Données d'identité</li> <li>Général</li> <li>Mémoire vive</li> <li>Afficher</li> <li>Imprimer</li> <li>Chemins</li> </ul>                                                                                                    | Listes                                                                                                    | Entrées                              |           |
|----------------------------------------------------------------------------------------------------|----------------------------------------------------------------------------------------------------|--------------------------------------|-----------|
|                                                                                                    | ve lun.,mar.,mer.,jeu.,ven.,sam.,dim.<br>lundi,mardi,mercredi,jeudi,vendredi,<br>janv.,févr.,mars,avr.,mai,juin,juil.,ao<br>janvier,février,mars,avril,mai,juin,juil | lun.<br>mar.<br>mer.<br>jeu.<br>ven. | Nouveau   |
|                                                                                                    |                                                                                                    |                                      | Ajouter   |
| Couleurs<br>Polices<br>Sécurité                                                                                                    |                                                                                                    | sam.<br>dim.                         | Supprimer |
| Apparence<br>Accessibilité<br>Java<br>Mise à jour en ligne<br>Chargement/enregistrement<br>Paramètres linguistiques<br>OpenOffice Calc<br>Général<br>Afficher<br>Calculer<br>Listes de tri<br>Modifications<br>Grille<br>Imprimer<br>OpenOffice Base<br>Diagrammes<br>Internet |                                                                                                    |                                      |           |
|                                                                                                    | Copier la liste depuis \$Feuille1.\$                                                                                                    | A\$1                                 | Copier    |
|                                                                                                    | ОК                                                                                                    | Annuler Aide                         | Précédent |

## Ajouter une liste personnalisée dans Excel :

| Options Excel                           |                                                                                                    | ? ×     |
|-----------------------------------------|----------------------------------------------------------------------------------------------------|---------|
| Générales                               | Type de cluster :                                                                                                 |         |
| Formules                                | Lors du calcul de ce classeur : Ch4-Exercice 8 résol 🔻                                                            |         |
| Données                                 | Mettre à jour les liaisons vers d'autres documents                                                                |         |
| Vérification                            | Définir le calcul avec la précision au format affiché                                                             |         |
| Enregistrement                          | Utiliser le calendrier depuis 1 <u>9</u> 04                                                                       |         |
| Langue                                  | Enregistrer les valeurs des liaisons externes     FOTTTELLC                                                       |         |
| Options d'ergonomie                     | Générales                                                                                                    |         |
| Options avancées                        | Ignorer les autres applications qui utilisent l'échange dynamique de données                                      |         |
| Personnaliser le ruban                  | Confirmer la mise à jour automatique des liens                                                                    |         |
| Barre d'outils Accès rapide             | Afficher les erreurs du complément d'interface utilisateur                                                        |         |
| Compléments                             | ✓ Ajuster le contenu aux formats papier A4 ou $\underline{8}$ ,5 x 11                                             |         |
| Centre de gestion de la confidentialité | Au démarrag <u>e</u> , ouvrir tous les fichiers du<br>dossier :                                                   |         |
|                                         | Options web                                                                                                    |         |
|                                         | Activer le traitement multi-thread                                                                                |         |
|                                         | Créer des listes à utiliser lors des tris et dans les séquences de remplissage Modifier les listes personnalisées |         |
|                                         | Compatibilité avec Lotus                                                                                          |         |
|                                         | Touche d'accès au <u>m</u> enu Microsoft Excel : /                                                                |         |
|                                         | Touc <u>h</u> es alternatives de déplacement                                                                      |         |
|                                         | Paramètres de compatibilité avec Lotus : Sheet1                                                                   |         |
|                                         | Autre interprétation des <u>f</u> ormules                                                                         |         |
|                                         | Autre mode de saisie des f <u>o</u> rmules                                                                        |         |
|                                         | ОК                                                                                                    | Annuler |

| Listes personnalisées                                                                                                 | ormottic              | ? ×               |  |
|----------------------------------------------------------------------------------------------------|-----------------------|-------------------|--|
| Listes personnalisées                                                                                                 | onnettic              |                   |  |
| Listes personnalisées :                                                                                               | Entrées de la liste : |                   |  |
| Nouvelle liste                                                                                                    | A                     | A <u>jo</u> uter  |  |
| Monday, Tuesday, Wednesday, Thursday, Friday, Satur<br>Jan, Feb, Mar, Apr, May, Jun, Jul, Aug, Sep, Oct, Nov, E       |                       | Supprimer         |  |
| January, February, March, April, May, June, July, Augus<br>Lun., Mar., Mer., Jeu., Ven., Sam., Dim.                   |                       |                   |  |
| Lundi, Mardi, Mercredi, Jeudi, Vendredi, Samedi, Dima<br>jany, féyr, mars, ayr, mai, juji, juji, août, sept, oct, nov |                       |                   |  |
| janvier, février, mars, avril, mai, juin, juillet, août, septer                                                       |                       |                   |  |
|                                                                                                    |                       |                   |  |
| Appuyez sur ENTRÉE pour séparer les entrées de la liste                                                               | ·                     |                   |  |
| Importer la liste des cellules :                                                                                      | 1                     | I <u>m</u> porter |  |
|                                                                                                    |                       |                   |  |
|                                                                                                    |                       |                   |  |
|                                                                                                    | OK                    | Annuler           |  |
|                                                                                                    | UK UK                 |                   |  |